## COVID-19 Testing - Initial Screening Tool

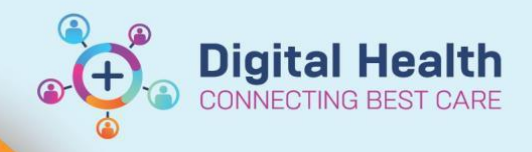

Digital Health Quick Reference Guide

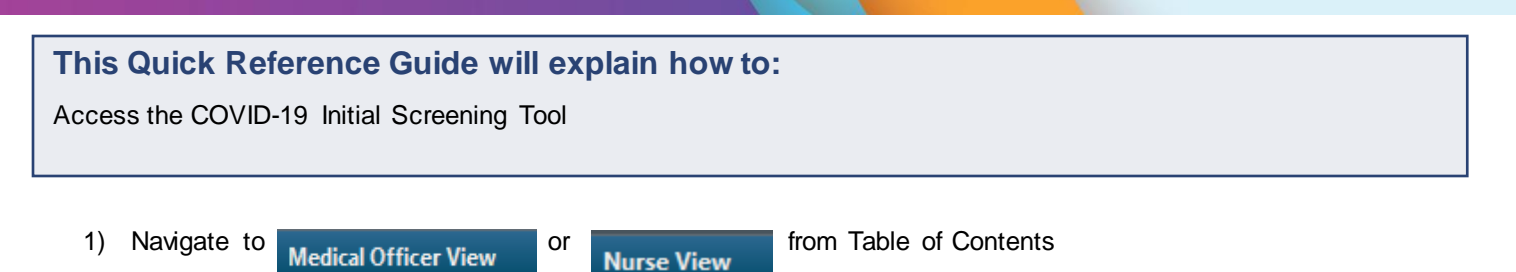

If you do not have access to these views, please refer to the Access via AdHoc section below

- 2) Select the '+' tab and then select 'COVID-19'
- 3) Once this step is performed, you will not need to repeat this for all other patients
- 4) Click and drag the tab across the top to arrange the order

| < 🖂 🛉 Medical Officer View |                                               | (0) Full screen 👼 Print 💸 3 minutes ago |
|----------------------------|-----------------------------------------------|-----------------------------------------|
| A                          |                                               |                                         |
| Summary A Admit A          | Hanage A Discharge A Quick Onliers A New Yiew |                                         |
|                            |                                               | ^                                       |
|                            |                                               |                                         |
|                            | Select a View                                 |                                         |
|                            | Admit Admit                                   |                                         |
|                            | Calculators                                   |                                         |
| 2                          | COVID-19                                      |                                         |
|                            | Discharge                                     |                                         |
|                            | Manage                                        |                                         |

5) Select the '**COVID-19 Initial Screening Tool**' from the list relating to COVID-19 and the COVID-19 Initial Screening Tool will open

| COVID19 Forms            | COVID19 Forms                                                           |  |  |
|--------------------------|-------------------------------------------------------------------------|--|--|
| Allergies (0)            |                                                                         |  |  |
| Microbiology (3)         | ∠ Key References and Guides (1)                                         |  |  |
| Laboratory               | Western Health Clinical Guidelines                                      |  |  |
| Anatomical Pathology (0) | ⊿ Please use these forms for COVID-19 suspected or confirmed cases: (6) |  |  |
| Medical Imaging (3)      | COVID-19 Respiratory Assessment Clinic Note                             |  |  |
|                          | COVID-19 Admission                                                      |  |  |
| Medications              | COVID-19 Daily Ward Round                                               |  |  |
| Chief Complaint          | COVID-19 Discharge                                                      |  |  |
| History of Presenting    | COVID-19 Initial Screening Tool                                         |  |  |

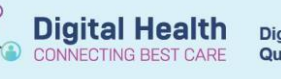

6) Fill in all fields accordingly

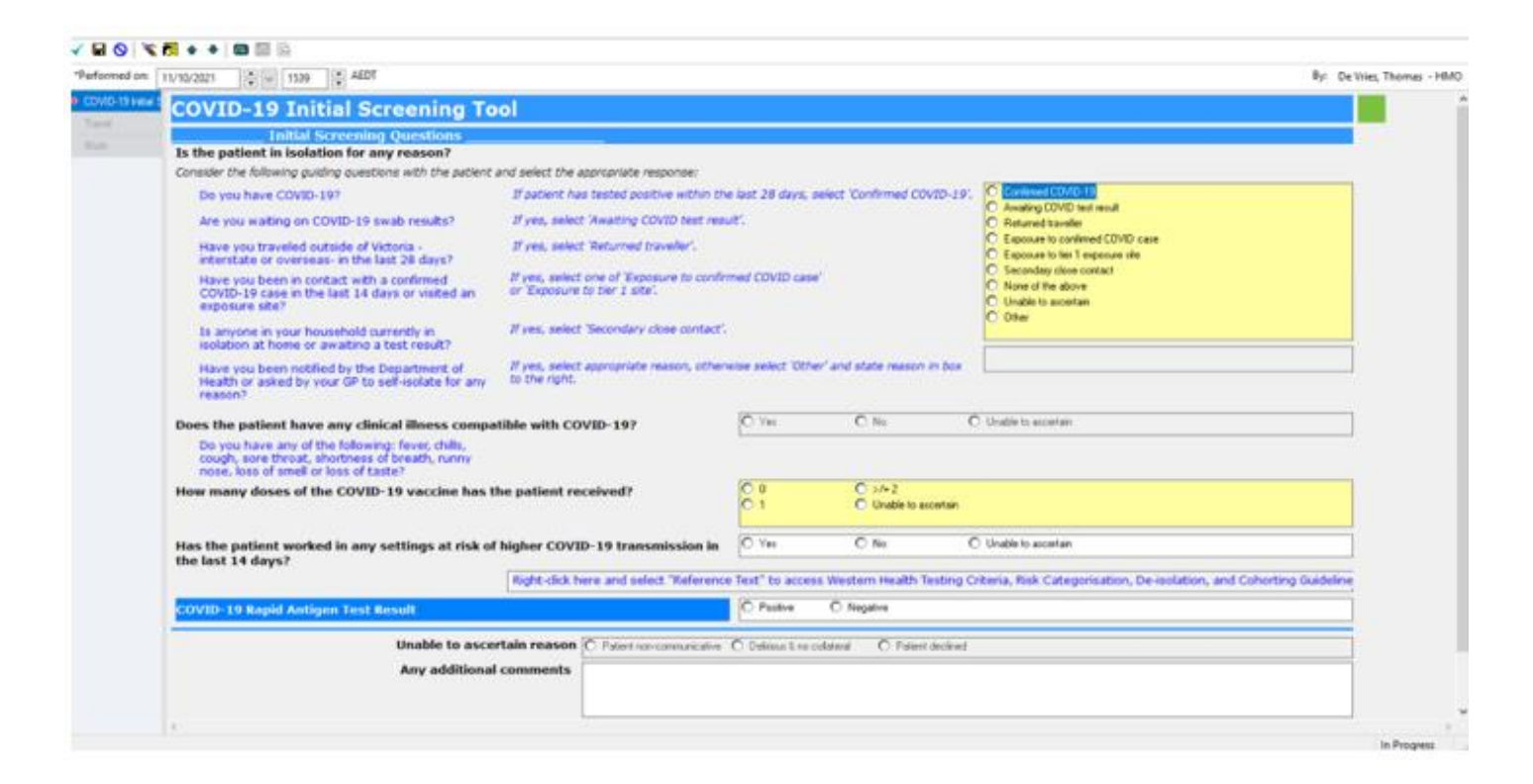

7) Once the form is completed, select the green tick on the top left corner to submit

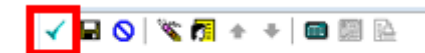

8) The document is now visible in the patient's EMR under

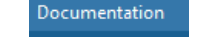

| > 👻 🟫 Documentation |                                 |                             |            |           |  |  |  |
|---------------------|---------------------------------|-----------------------------|------------|-----------|--|--|--|
| 🕂 Add 👻 💕 Sign 📕    | 🙈 Forward   📝 Modify   🐂   🤅    | 🕈 🌳   📰 📑 In Error   🛄 P    | review 🛛 🖱 |           |  |  |  |
| List                |                                 |                             |            |           |  |  |  |
| Display : All       | ✓ Advanced Filters              |                             |            |           |  |  |  |
| Service Date/Ti     | Subject                         | Туре                        | Facility   | Author;   |  |  |  |
| 11/08/2023 11:23:00 | COVID-19 Initial Screening Tool | Infectious Screening - Text | Sunshine   | zzzCerne  |  |  |  |
| 01/08/2023 14:34:00 | SHMOT Preop Record              | SHMOT Preop Record          | Sunshine   | Blechl, N |  |  |  |
| 01/08/2023 14:27:00 | SHMOT Case Cancelled Record     | SHMOT Cancellation Record   | Sunshine   | Cernerte  |  |  |  |
| 01/08/2023 14:27:00 | SHMOT PACILL Record             | SHMOT PACILI Record         | Sunchine   | Riechi N  |  |  |  |

## Access via Adhoc

- If you do not have access to Medical Officer or Nurse views, you 1. can access the COVID-19 Initial Screening Tool via the 'Ad Hoc' icon in the toolbar at the top of the screen
- 2. Select the 'Medical Officer' folder followed by 'Inpatient Assessments' and 'Admission/Transfer/Discharge' to locate the COVID-19 Initial Screening Tool form. Tick the box and click 'Chart'
- Medical Officer 🔲 🖹 Advance Care Planning/Directive B Advance Care Planning/Directive
  B Advance Care Planning/Directive
  B Assis 1 - Dysphagia Screening Tool
  B Basic Admission Information
  B Behaviour Safety Support Plan
  B COVID-19 Admission
  B COVID-19 Admission Inpatient Assessments
  Admission/Transfer/Discharge Basic Care
  Women's & Children's B COVID-19 Admission
  COVID-19 Daily Ward Round
  COVID-19 Discharge
  COVID-19 Initial Screening Tool
  D COVID-19 Initial Screening Tool
  D COVID-19 Respiratory Assessment Clinic Note
  Description Neonatal Forms 🛅 Outpatient Assessments Community Assessments MARAM Family Violence
  All Items COVID-19 Respiratory Assessment Clinic Note
  DOVID-19 Respiratory Assessment for Confirmed WH Staff or Non-WH HCW
  COVID-19 Risk Assessment and Order Chart

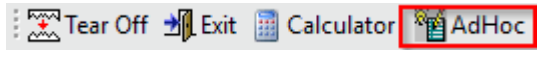

**Digital Health** 

CONNECTING BEST CARE

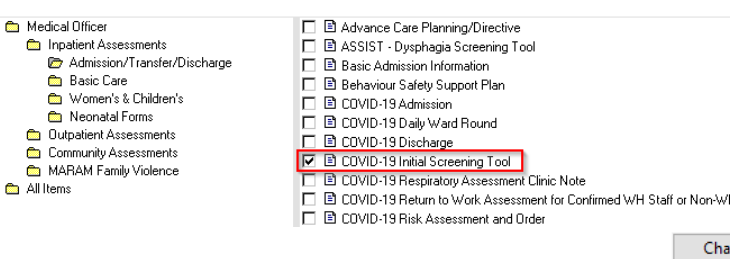

P Ad Hoc Charting - TESTWHS, TESTING